# 2022년 법정의무교육 [장애인식개선교육] 수강방법 안내문

✓ 법정의무교육으로 PC에서만 학습가능합니다.

- ① 서울시 평생학습포털 접속하기
- ② 회원가입 > 로그인 (홈페이지 우측 상단)
- ③ 법정의무교육 클릭
- ④ 강의명 검색창에서 "장애인식개선교육" 검색 > "인식의 길라잡이" 클릭
- ⑤ 수강신청
- ⑥ 강의듣기
- ⑦ 이수증 발급 받기

### \*교육수강 상세안내

- ① 서울특별시 평생학습포털 접속하기 <u>https://sll.seoul.go.kr/main/MainView.do</u>
- ② 회원가입 > 로그인 (홈페이지 우측 상단)

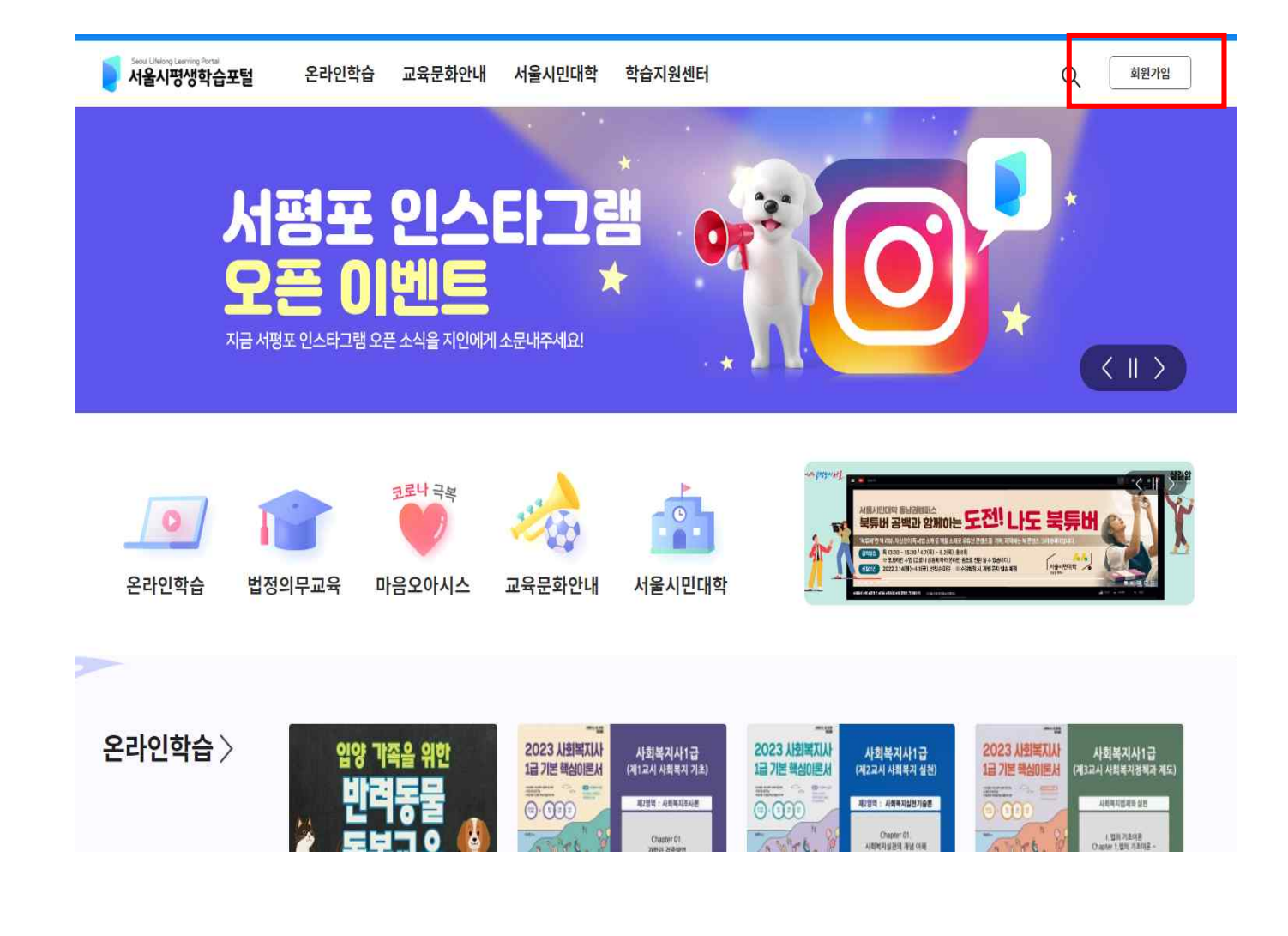

| $\bigcirc$ | 로그인                    | 2 | 로그인                                                       |
|------------|------------------------|---|-----------------------------------------------------------|
|            | 서울시평생학습포털에 오신것을 환영합니다. |   | 서울특별시 누리집을 방문해주셔서 감사합니다.<br>로그인하시면 보다 편리하게 서비스 이용이 가능합니다. |
|            |                        |   | ołol⊏l                                                    |
|            | 서울시통합 계정으로 시작하기        |   | 비밀번호                                                      |
|            | 카카오 계정으로 시작하기          |   | 로그인                                                       |
|            | 네이버 계정으로 시작하기          |   | 아이디 찾기 비밀번호 찾기 회원가입                                       |

\*회원가입 과정 > 일반회원

|  | - |   |
|--|---|---|
|  | Ē | Ð |
|  |   |   |

회원가입

HOME > 회원 > 회원가입

| <b>일반회원</b><br>14세이상 내국인   | <b>어린이회원</b><br>만14세미만 내국인 | 외국인회원 | 기업회원                                |
|----------------------------|----------------------------|-------|-------------------------------------|
| $\stackrel{\circ}{\frown}$ | 0<br>M                     |       | $\stackrel{O}{\frown} \blacksquare$ |
| 가입하기                       | 가입하기                       | 가입하기  | 가입하기                                |

3

다음단겨

### 개인정보 수집·이용 내역 (선택사항, 동의거부 가능)

| 수 집 항 목 |                                                                 | 수집·이용 목적                                                                                                    |    |
|---------|-----------------------------------------------------------------|----------------------------------------------------------------------------------------------------|----|
| 일반회원    | 아이디, 비밀번호, 연락처, 거주지 시/도, 이메일 주<br>소, 이름, 생년월일, 성별, 중복가입확인정보(DI) | 서울시 누리집 통합회원 관리,<br>서울시 누리집 통합회원 중복가입 방지,<br>서울시 누리집 서비스 및 콘텐츠 제공<br>(민원 신청·처리, 공지사항 견답, 게시원 등록, 자료<br>다운로드, 공공서비스 예약, 천자민원 등록, 교육강좌<br>시정, 고고데이더 이유, 시정역구기위 시청, 비데이더                          |    |
| 자등수집    | 접속 로그, 쿠키, 접속 IP 정보, 가입경로                                       | 신청, 공공데이터 이용, 시정연구지원 신청, 빅데이터<br>캠퍼스 이용, 박물관 교육 신청, 주민사량방 사용신<br>청, 상권분석서비스 이용, 집수리 아카데미 신청, 시<br>민제안·토론 참여, 서울청년정책 신청, 서울주거정책<br>신청, 감사 청구, 1인가구 맞춤정보 제공 포함)                                  | 44 |
| 자동수집    | 접속 로그, 쿠키, 접속 IP 정보, 가입경로                                       | 다운로드, 공공서비스 예약, 전자민원 접수, 교육강좌<br>신청, 공공데이터 이용, 시정연구지원 신청, 빅데이터<br>캠퍼스 이용, 박물관 교육 신청, 주민사랑방 사용신<br>청, 상권분석서비스 이용, 접수리 아카데미 신청, 시<br>민제안-토론 참여, 서울청년정책 신청, 서울주거정책<br>신청, 감사 청구, 1인가구 맞춤정보 제공 포함) | 2  |
|         | 위의 개인정보 수집·이용에 대한 동의를 거부할                                       | <b>: 권리</b> 가 있습니다. 그러나 동의를 거부할 경우                                                                                                    |    |

### ■ 개인정보 수집·이용 내역 (필수사항)

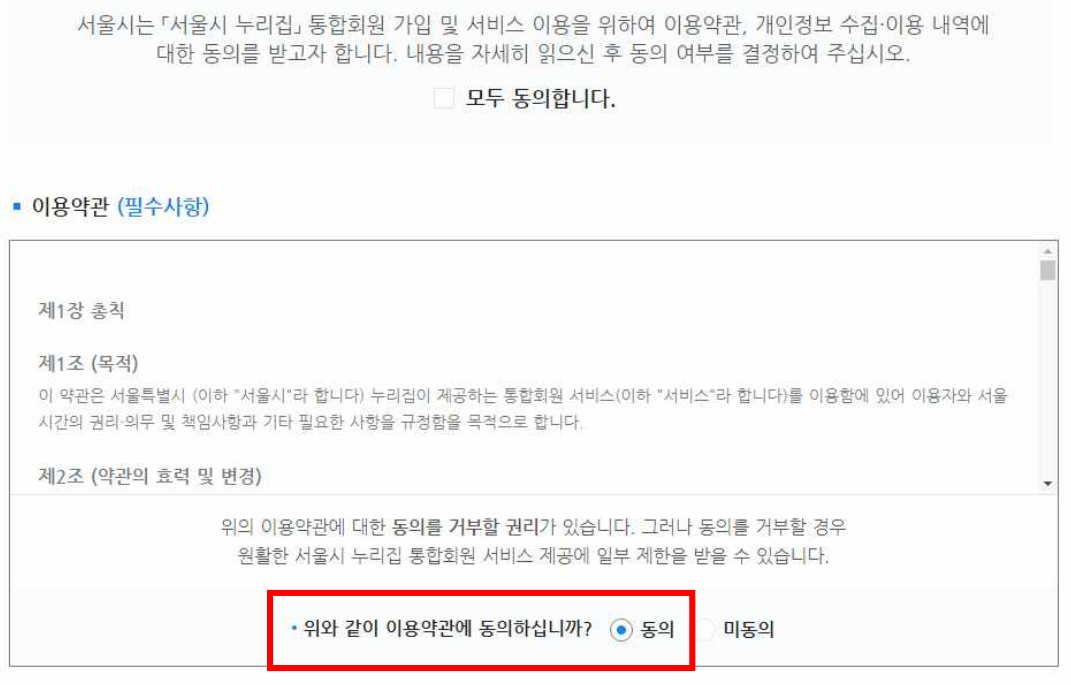

회<mark>원가입</mark> 0 HOME > 회원 > 회원가입 1. 약관동의 2. 본인확인 3. 회원정보 입력 4. 부가서비스 신청

| 신공야기                                                                                                    | 인중하기                                                              | 그 저제 도이                                                          |
|----------------------------------------------------------------------------------------------------|-------------------------------------------------------------------|------------------------------------------------------------------|
| 아이핀 신규가입 > 도움말 >                                                                                               |                                                                   | - 72이정님이요 등이 - 고운식병정님처리 등이                                       |
| 안내 1600-1522                                                                                                   | 안내 1600-1522                                                      | □ 전비스이용약관등의 □ 통신사이용약관등의                                          |
|                                                                                                    |                                                                   | PASS로 인증하기                                                       |
| 기관과 상관없이 본인이 발급받은 아이핀을<br>이용하여 본인확인을 할 수 있습니다.                                                                 | 본인 명의의 휴대폰으로<br>본인확인을 할 수 있습니다.                                   | 문자(SMS)로 인증하기                                                    |
|                                                                                                    |                                                                   | 안전한 본인 확인을 위해 키보드 보안 프로그램을 설치해주세요.<br>설치                         |
|                                                                                                    |                                                                   | 이용역관 개인정보처리방침 API 도입문의 전문 NICK 행가<br>Verligin 256-bit SSL 입호화 적용 |
| (î) 귀하의 정보는 동의 없이 공개                                                                                           | 되지 않으며, <b>개인정보보호정책에</b> 의해 보회                                    | 5반고·자파니니.                                                        |
|                                                                                                    |                                                                   |                                                                  |
|                                                                                                    |                                                                   |                                                                  |
| 1. 약관동의                                                                                                    | 2 보인확인                                                            | 3. 회원정보 입력 4. 부가서비스 신청                                           |
|                                                                                                    |                                                                   |                                                                  |
|                                                                                                    |                                                                   |                                                                  |
|                                                                                                    |                                                                   |                                                                  |
| · 인                                                                                                    | 증수단을 선택해 주세요.                                                     |                                                                  |
| <u>्</u>                                                                                                    | 증수단 선택 후 팝업창이 나타나지 않으면 !                                          | 브라우저의 팝업차단을 해제해 주시기 바랍니다.                                        |
|                                                                                                    |                                                                   | 7                                                                |
| 내국인(일반) 회원                                                                                                    | PC에서 팝업차단해제방법 >                                                   | 모바일에서 팝업/쿠키허용방법 >                                                |
|                                                                                                    | 본인인증이 완료되었·                                                       | 습니다.                                                             |
|                                                                                                    |                                                                   | 이채 더출반고 이스니다                                                     |
| <ol> <li>귀하의 정보는 동의 없이 서<br/>서울시는 사용자의 개인정보보호를<br/>한 개인정보가 보호 받을 수 있도록</li> <li>이용안내 &gt; 이용약관 &gt;</li> </ol> | 공개되지 않으며, 개인정보보호정책에<br>를 위해 사용자 여러분이 서울시 홈페이지의<br>록 최선을 다하고 있습니다. | ㅋ에 포오린고 ᆻ립니다.<br>서비스를 이용함에 있어 온라인상에서 서울시에서 제공                    |

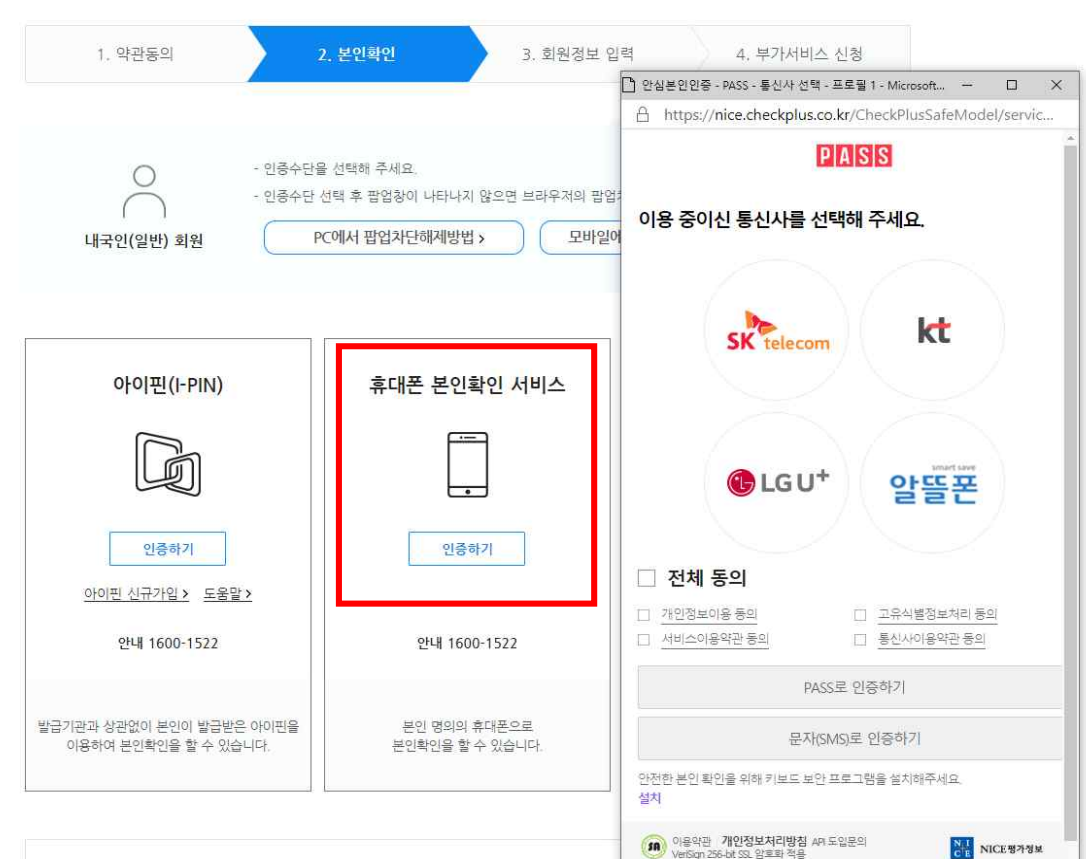

## \*회원가입 과정 > 가입인증 > 휴대폰 인증

### \*회원가입 과정 > 회원정보 입력 > 회원가입 ※ 회원정보 입력 후 부가서비스 입력까지 완료해주셔야 회원가입 완료됩니다.

#### 부가서비스

- 서울시의 소식지, 행사강좌 등 정보, 설문조사를 이메일로 받아볼 수 있습니다.

- 수신을 원하시는 항목에 체크하여 주십시오.

- 원치 않은 항목은 선택하지 않으셔도 되며, 언제든지 '회원정보변경'에서 수정이 가능합니다.
- 부가서비스별로 2가지 항목 이상 중복 선택이 가능합니다.

|          | 내손안에 서울                | 계절관리제 운행제형                      | 반 🔲 내친구서울  | 도시계획열람공고  |
|----------|------------------------|---------------------------------|------------|-----------|
|          | 디자인서움                  | 민주주의서울                          | 서울사랑       | 서울시린미술관   |
| 식지       | 서울시보                   | 서울식품안전뉴스                        | 서울역사박물관    | 서울의 산과 공왕 |
|          | 서울일자리                  | 여성행복객석                          |            | 한성백제박물관   |
| • 행사강3   | ነ 등 정보 서비스 이용을 위하      | 여 개인정보 수집·이용에 {                 | 동의하십니까? 등의 | ● 미동의     |
|          | 건강 식품위생                | 경제정보                            | 교육강좌안내     | 교통정보      |
| 내가지 두 저너 | 기타안내                   | 도시안전 재난                         | 문화행사안내     | 복지정보      |
| 191 8 97 | 시정정보안내                 | 여성정보                            | 이벤트안내      | 청소년정보     |
|          | 환경정보                   |                                 |            |           |
| 근조사<br>  | 문라인 여론조사<br>입력         | 1완료 취소                          |            |           |
|          | F                      | <b>회원가입</b><br>HOME > 회원 > 회원가입 |            | ē         |
|          | 회원                     | 가입이 완료되었습니                      | 다.         |           |
|          | 아이디 <del>hersi</del> t |                                 | 로되었습니다.    |           |

서울특별시 누리집을 방문해주셔서 감사합니다. 로그인하시면 보다 편리하게 서비스 이용이 가능합니다.

로그인

| 아이디  |     |  |
|------|-----|--|
| 비밀번호 |     |  |
|      | 로그인 |  |

아이디 찾기 비밀번호 찾기 회원가입

## ③ 법정의무교육 클릭

| 100 C         |                                                                                  |                                                                   |                                                                                                    |                                                                                             | 정조구장 노그에지                             |
|---------------|----------------------------------------------------------------------------------|-------------------------------------------------------------------|----------------------------------------------------------------------------------------------------|---------------------------------------------------------------------------------------------|---------------------------------------|
| 니<br>사<br>프   | 명생학습포털<br>00% 활용꿀<br>(로워진 평생학습포털 편리하게 사람<br>문원진 평생학습포털 편리하게 사람<br>문원진 팀들을 모았습니다. | - <b>티?</b><br>량하실수 있는                                            | A CONTRACT OF A CONTRACT OF A |                                                                                             |                                       |
| <b>오</b> 라인학습 | 고로나 극복<br>한<br>법정의무교육<br>마음오아시스                                                  | 교육문화안내                                                            | 나물시민대학                                                                                                    | 전통문화교육원                                                                                     | 1000000000000000000000000000000000000 |
| 온라인학습 >       | 입양 가족을 위한<br>반려동물<br>돌봄교육                                                        | 2023 사회복지사<br>1월 기본 핵심에운서<br>···································· | अञ्चे स्वर्ये अन्य राजे<br>वा ज्य में अन्य राजे<br>दा उल्ला : श्री समयज्ञ स्व<br>Output की.<br>जराज देशवा                                                                                                    | 2023 사회복지사1급<br>김기본 부상이문서<br>(122시 사회복지 실원)<br>3 000<br>1 1 1 1 1 1 1 1 1 1 1 1 1 1 1 1 1 1 | ····································  |

\* 로그인 하기

## ④ 강의명 검색창에서 "장애인식개선교육" 검색>인식의 길라잡이 클릭

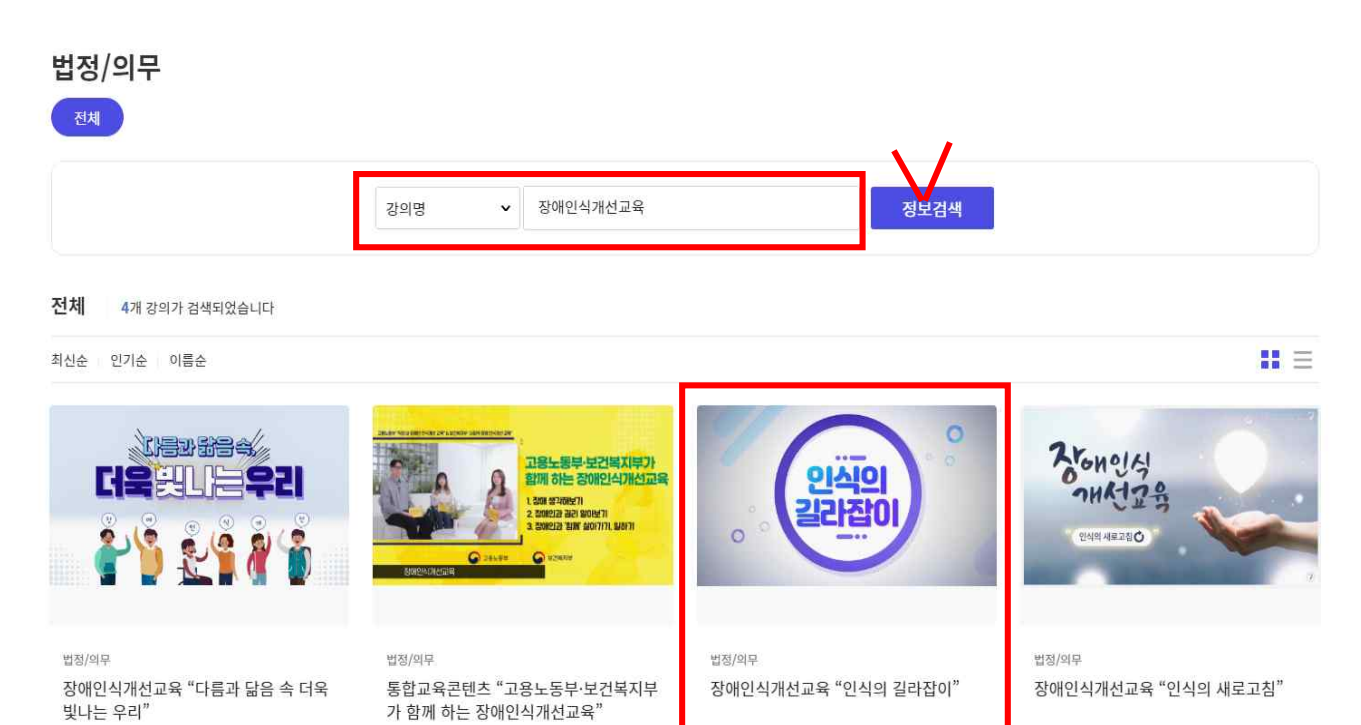

## ⑤ 수강신청

### 장애인식개선교육 "인식의 길라잡이"

법정/의무

| 강의소개 | 강의목차 | 리뷰/평점(905) | Q&A(12) |   |
|------|------|------------|---------|---|
|      |      |            |         | - |

#### 수료기준 안내

- 강의 내 전체 학습시간 90%이상 수강 완료 시 수료 ※ 회차 수강 완료 조건 : 강의 시간에 대한 학습 충족 시 '완료' 처리 ※자동수료처리는 <mark>학습기간이 완전히 종료된 후</mark> 처리됩니다(학습기간 마지막 날짜 하루 뒤 수료처리) 예시) A강의가 만약 10개 회차로 구성되어 있고 그중 학습자가 총 7개 회차만 학습완료 했다면 해당 강의 진도율은 70%로 인정 (완료되지 않은 차시는 진도율로 인정되지 않음)

#### 강의소개

본 교육과정은 「장애인복지법」제25조에 따른 장애인식개선을 위해 제작되었으며, 국가 및 지방자치단체 공무원 및 대국 민의 장애인 인식개선을 위한 교육입니다. 장애와 관련된 알쏭달쏭한 귀즈, 장애의 정의, 범주, 법과 제도 등을 토크쇼와 현 장탐방, 장애당사자 인터뷰 등을 통해 다양한 방식으로 안내하고 있습니다.

#### ※ 강의 공지사항 ※

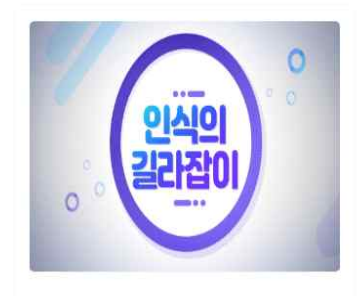

| 신청기간   | 2022.01.01 ~ 2022.12.31 |
|--------|-------------------------|
| 교육기간   | 수강신청일로부터 7일             |
| 강의이수시간 | 1시간                     |
| 교재정보   | 없음                      |
| 정원     | 제한없음                    |
| 난이도    | 초급                      |
| 첨부파일   | 없음                      |
| 수강생 평점 | **** 5.0/5.0            |

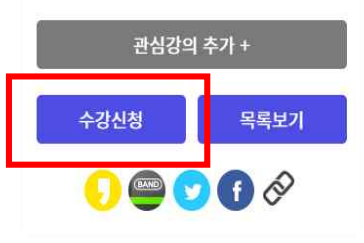

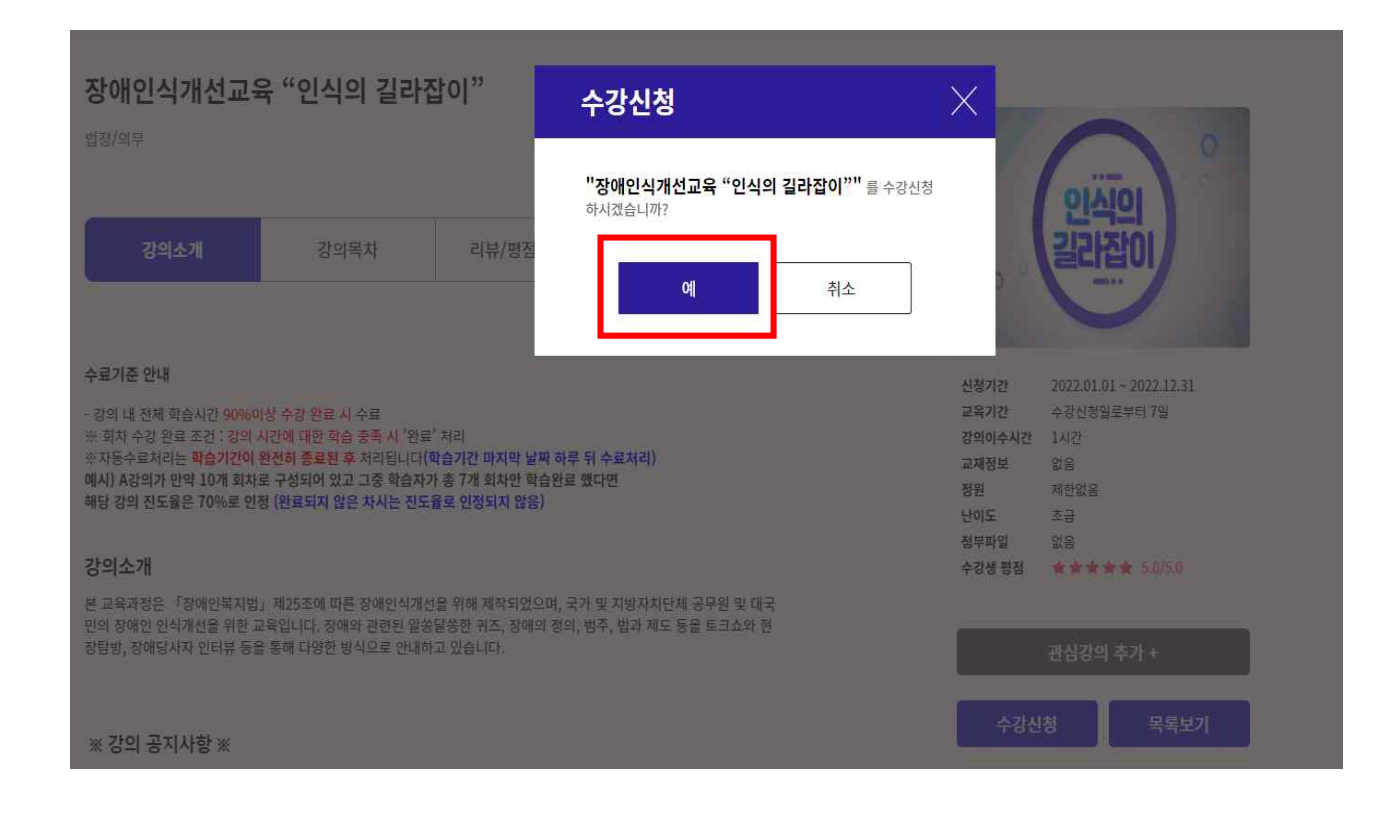

## ⑥ 강의듣기

- 반드시 1~5회차 까지 모두 수강해야함.

### 장애인식개선교육 "인식의 길라잡이"

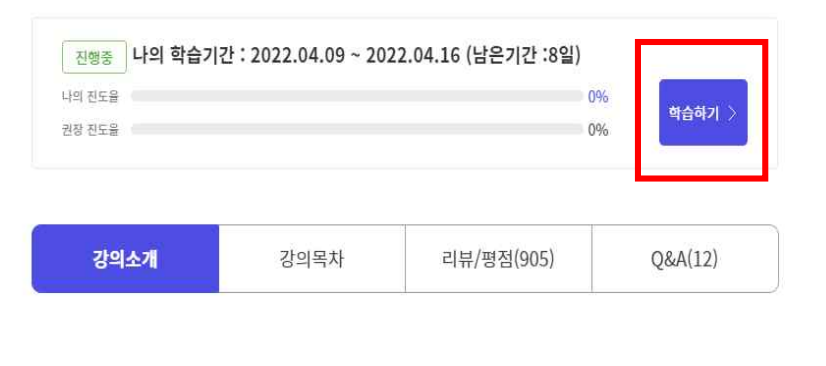

### 수료기준 안내

```
- 강의 내 전체 학습시간 90%이상 수강 완료 시 수료
※ 회차 수강 완료 조건 : 강의 시간에 대한 학습 충족 시 '완료' 처리
※자동수료처리는 학습기간이 완전히 종료된 후 처리됩니다(학습기간 마지막 날짜 하루 뒤 수료처리)
예시) A강의가 만약 10개 회차로 구성되어 있고 그중 학습자가 총 7개 회차만 학습완료 했다면
해당 강의 진도율은 70%로 인정 (완료되지 않은 차시는 진도율로 인정되지 않음)
```

### 강의소개

본 교육과정은 「장애인복지법」제25조에 따른 장애인식개선을 위해 제작되었으며, 국가 및 지방자치단체 공무원 및 대국 민의 장애인 인식개선을 위한 교육입니다. 장애와 관련된 알쏭달쏭한 퀴즈, 장애의 정의, 범주, 법과 제도 등을 토크쇼와 현

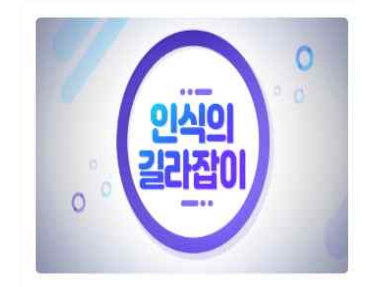

| 신청기간   | 2022.01.01 ~ 2022.12.31 |
|--------|-------------------------|
| 교육기간   | 수강신청일로부터 7일             |
| 강의이수시간 | 1시간                     |
| 교재정보   | 없음                      |
| 정원     | 제한없음                    |
| 난이도    | 초급                      |
| 첨부파일   | 없음                      |
| 수강생 평점 | **** 5.0/5.0            |
|        |                         |

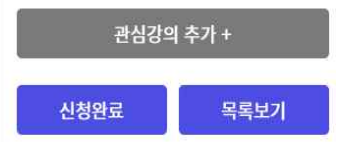

| 6    |      |            |         |
|------|------|------------|---------|
| 강의소개 | 강의목차 | 리뷰/평점(905) | Q&A(12) |
| 강의목차 |      |            |         |

학습기간: 2022.04.09 ~ 2022.04.16

| 1.장애에 대해 알아보는 토크쇼     | 19분 미진행 강의보기 |
|-----------------------|--------------|
| 2.장애에 대한 개념을 바꾸는 시간 1 | 17분 미진행 강의보기 |
| 3.장애에 대한 개념을 바꾸는 시간 2 | 17분 미진행 강의보기 |
| 4.세상 속으로 한걸음 더        | 6분 미진행 강의보기  |
| 5.당신에게 바라봅니다.         | 7분 미진행 강의보기  |

# ⑦ 이수증 발급 받기

-발급방법

[My page] - 종료된 강좌 - 인쇄하기 혹은 다운로드하여 출력

\*\* 인쇄 안내사항 : [인쇄하기]를 눌렀는데 '지원불가', '등록되지 않은 프린트' 일 경우 다운로드 버튼을 클릭하여 파일을 통해 인쇄해주시기 바랍니다.